# Catalyst 9800 WLC에서 Cisco 8821을 사용하여 음성을 위한 WLAN 구성

# 목차

<u>소</u>개 사전 요구 사항 요구 사항 사용되는 구성 요소 SSID 구성 옵션 a: 중앙 스위칭 중앙 스위칭 네트워크 다이어그램 중앙 스위칭: 태그 및 프로파일 중앙 스위칭: CLI(Command Line Interface) 옵션 b: FlexConnect 로컬 스위칭 Flexconnect 로컬 스위칭 네트워크 다이어그램 Flexconnect 로컬 스위칭 태그 및 프로파일 Flexconnect 로컬 스위칭 CLI(Command Line Interface) 미디어 매개변수 구성 GUI 컨피그레이션 CLI(Command Line Interface) 다음을 확인합니다. 문제 해결

# 소개

이 문서에서는 중앙 스위칭 및 FlexConnect 로컬 스위칭에서 Cisco 8821 핸드셋을 사용하여 음성 구축을 위해 9800 WLC(Wireless LAN Controller)를 구성하는 방법에 대해 설명합니다.

# 사전 요구 사항

## 요구 사항

다음 주제에 대한 지식을 보유하고 있으면 유용합니다.

- Catalyst Wireless 9800 구성 모델
- FlexConnect
- 802.11r
- 통화 허용 제어(CAC)

## 사용되는 구성 요소

이 문서의 정보는 9800L v17.6.1을 기반으로 합니다.

이 문서의 정보는 특정 랩 환경의 디바이스를 토대로 작성되었습니다. 이 문서에 사용된 모든 디바 이스는 초기화된(기본) 컨피그레이션으로 시작되었습니다. 네트워크가 작동 중인 경우 모든 명령의 잠재적인 영향을 이해해야 합니다.

# SSID 구성

옵션 a: 중앙 스위칭

중앙 스위칭 네트워크 다이어그램

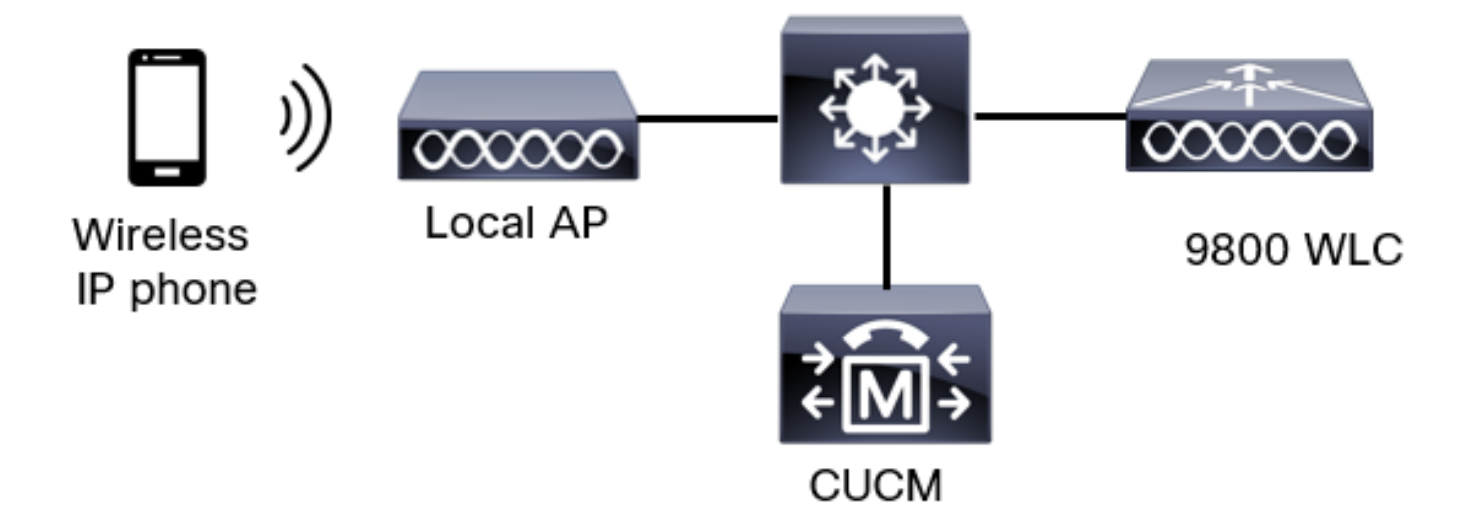

## 중앙 스위칭: 태그 및 프로파일

이 문서에서는 모든 태그 및 프로파일을 동일한 메뉴에서 구성할 수 있으므로 **고급 무선 설정**을 사 용하여 모든 태그 및 프로파일의 컨피그레이션을 수행합니다.

1단계. Configuration(컨피그레이션) > Wireless Setup(무선 설정) > Advanced(고급) > Start Now(지금 시작) > WLAN Profile(WLAN 프로파일)으로 이동하고 +Add(추가)를 클릭하여 새 WLAN을 생성합니다. SSID, 프로파일 이름, WLAN ID 및 WLAN의 상태를 구성합니다. 그런 다음 Security > Layer 2로 이동하여 설정을 구성합니다.

|--|

| General Security Advanced  |              |                                             |            |
|----------------------------|--------------|---------------------------------------------|------------|
| Layer2 Layer3 AAA          |              |                                             |            |
| Layer 2 Security Mode      | WPA + WPA2 🔻 | Lobby Admin Access                          | 0          |
| MAC Filtering              | 0            | Fast Transition                             | Disabled • |
| Protected Management Frame |              | Over the DS                                 | 0          |
| PMF                        | Disabled •   | Reassociation Timeout<br>MPSK Configuration | 20         |
| WPA Parameters             |              | MPSK                                        | 0          |
| WPA Policy                 | 0            |                                             |            |
| WPA2 Policy                |              |                                             |            |
| GTK Randomize              | 0            |                                             |            |
| OSEN Policy                | 0            |                                             |            |
| WPA2 Encryption            | AES(CCMP128) |                                             |            |
|                            | CCMP256      |                                             |            |
|                            | GCMP128      |                                             |            |

802.1x
PSK
Easy-PSK
CCKM

2

Auth Key Mgmt

음성 SSID 보안 설정 파트

|                 | <ul> <li>Easy-PSK</li> <li>CCKM</li> <li>FT + 802.1x</li> <li>FT + PSK</li> <li>802.1x-SHA256</li> <li>PSK-SHA256</li> </ul> |
|-----------------|----------------------------------------------------------------------------------------------------|
| PSK Format      | ASCII 🔹                                                                                                    |
| PSK Type        | Unencrypted •                                                                                                    |
| Pre-Shared Key* | ·····                                                                                                    |

Cancel

🚔 Apply to Device

### 음성 SSID 보안 설정 파트 3음성 SSID 보안 설정 파트 1

**참고:** PSK SSID를 사용하면 로밍 중에 핸드셰이크가 짧으므로 FT를 활성화할 필요가 없습니 다. 802.1X WPA Enterprise를 구성할 때 FT+802.1X를 AKM으로 사용하도록 설정하고 빠른 전환을 사용하도록 설정하되 "DS를 사용 안 함으로 유지하는 것이 좋습니다. FT+PSK를 구성 할 수도 있지만 이 예에서는 단순성을 위해 일반 PSK를 사용합니다.

2단계. Advanced(고급) 탭**으로 이동하여** Aironet IE를 활성화합니다. 로드 밸런스 및 대역 선택이 비활성화되었는지 확인합니다.

| Add WLAN                  |            |                   |                  | × |
|---------------------------|------------|-------------------|------------------|---|
| General Security          | Advanced   |                   |                  |   |
| Coverage Hole Detection   |            | Universal Admin   | 0                |   |
| Aironet IE 0              |            | OKC               |                  |   |
| Advertise AP Name         | Ø          | Load Balance      | 0                |   |
| P2P Blocking Action       | Disabled • | Band Select       | 0                |   |
| Multicast Buffer          | DISABLED   | IP Source Guard   | 0                |   |
| Media Stream Multicast-   | 0          | WMM Policy        | Allowed <b>v</b> |   |
| 11ac MU-MIMO              |            | mDNS Mode         | Bridging +       |   |
| WiFi to Cellular Steering | 0          | Off Channel Scann | ing Defer        |   |
| (                         | 0          |                   |                  |   |
| Cancel                    |            |                   | Apply to Devic   | е |

동일한 페이지에서 우선 순위 5,6 및 7에 대해 채널 검사 지연을 사용하도록 설정해야 합니다. 이렇 게 하면 해당 UP 우선 순위(기본적으로 음성 프레임)를 받은 프레임 이후에 AP가 100ms 동안 오프

## 채널로 이동할 수 없습니다.

| Add WLAN                                    |     |                    |            |       |            |                | × |
|---------------------------------------------|-----|--------------------|------------|-------|------------|----------------|---|
| WiFi to Cellular Steering                   | 0   | Off Channel Sc     | canning D  | )efer |            |                |   |
| Fastlane+ (ASR) 0<br>Deny LAA (RCM) clients | 0   | Defer Priority     |            |       | <b>O</b> 2 |                |   |
| Max Client Connections                      |     |                    | <b>○</b> 6 | 07    | 5          |                |   |
| Per WLAN                                    | 0   | Scan Defer<br>Time | 100        |       |            |                |   |
| Per AP Per WLAN                             | 0   | Assisted Roam      | ning (11k) | )     |            |                |   |
| Per AP Radio Per WLAN                       | 200 | Prediction Optim   | nization   | 0     |            |                |   |
| 11v BSS Transition Support                  |     | Neighbor List      |            |       |            |                |   |
| Cancel                                      |     |                    |            |       | ( 🗎 /      | Apply to Devic | e |

3단계. Policy **Profile(정책 프로파일)**을 선택하고 Add(**추가)**를 클릭합니다.

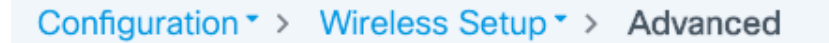

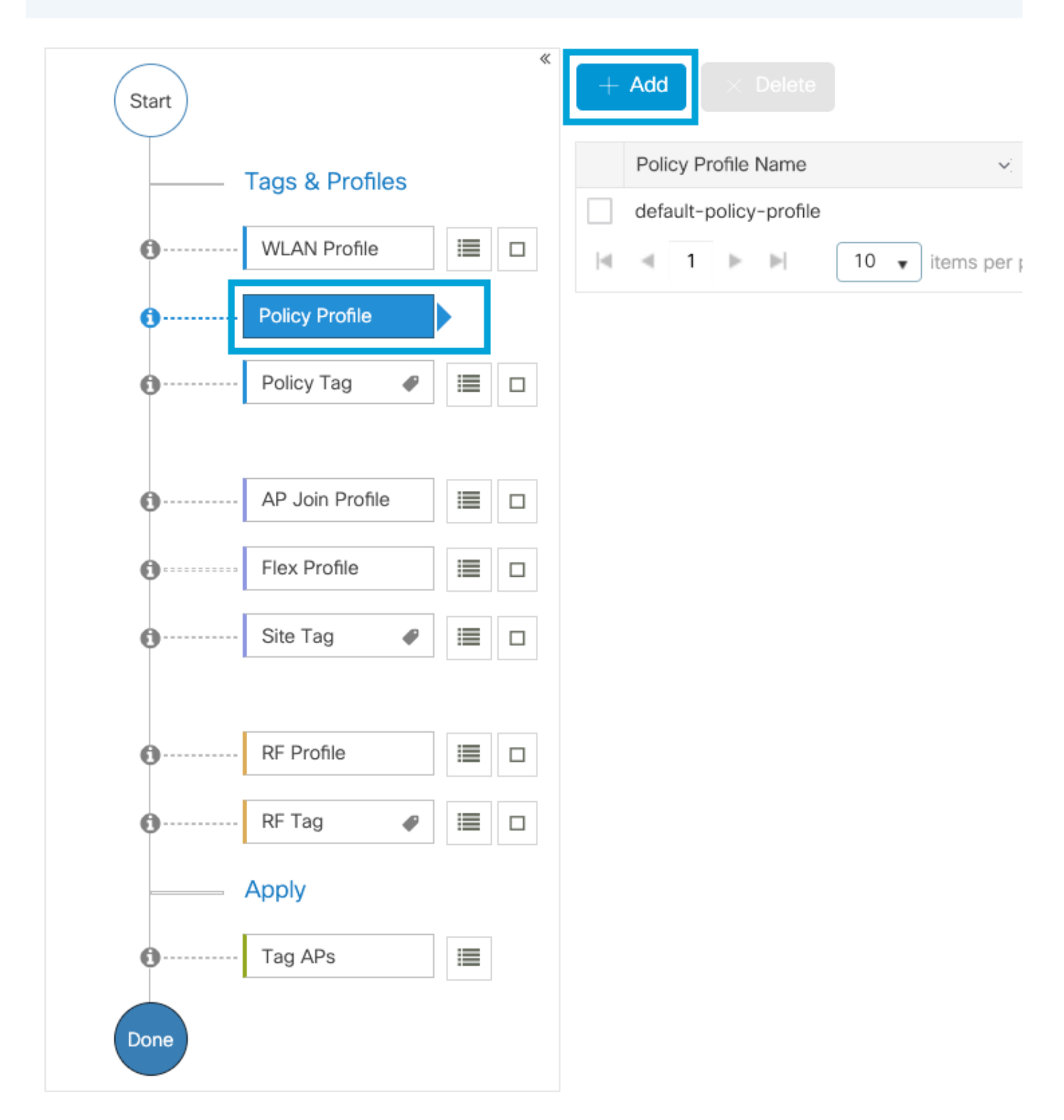

정책 프로파일 이름을 구성하고 상태를 사용으로 설정하고 중앙 스위칭, 인증, DHCP 및 연결(17.6 이후, 중앙 연결 확인란이 사라짐)을 사용하도록 설정합니다.

| Ac | d Policy Profile            |                                 |                   |                                     |                                  | × |
|----|-----------------------------|---------------------------------|-------------------|-------------------------------------|----------------------------------|---|
|    | Disabling a Policy or cor   | figuring it in 'Enabled' state, | will result in lo | ss of connectivity for clients asso | ciated with this Policy profile. |   |
| Ge | eneral Access Policies      | QOS and AVC N                   | lobility A        | Advanced                            |                                  |   |
|    | Name*                       | PP1                             |                   | WLAN Switching Policy               |                                  |   |
|    | Description                 | Enter Description               |                   | Central Switching                   |                                  |   |
|    | Status                      |                                 |                   | Central Authentication              |                                  |   |
|    | Passive Client              | DISABLED                        |                   | Central DHCP                        | ENABLED                          |   |
|    | Encrypted Traffic Analytics | DISABLED                        |                   | Flex NAT/PAT                        | DISABLED                         |   |
|    | CTS Policy                  |                                 |                   |                                     |                                  |   |
|    | Inline Tagging              | 0                               |                   |                                     |                                  |   |
|    | SGACL Enforcement           | 0                               |                   |                                     |                                  |   |
|    | Default SGT                 | 2-65519                         |                   |                                     |                                  |   |
|    | Cancel                      |                                 |                   |                                     | Apply to Device                  | 8 |

Access **Policies(액세스 정책**)를 클릭하고 SSID **음성**에 연결할 때 무선 클라이언트가 할당될 VLAN을 구성합니다.

| ۸dd | Doliov | Drofile |
|-----|--------|---------|
| Auu | FUILCY | FIONE   |

A Disabling a Policy or configuring it in 'Enabled' state, will result in loss of connectivity for clients associated with this Policy profile.

| General Access Polic                     | ies QOS and AVC Mobility | Advanced |             |                    |
|------------------------------------------|--------------------------|----------|-------------|--------------------|
| RADIUS Profiling                         | <b></b>                  |          | WLAN ACL    |                    |
| HTTP TLV Caching                         | 0                        |          | IPv4 ACL    | Search or Select 🔻 |
| DHCP TLV Caching                         | 0                        |          | IPv6 ACL    | Search or Select 🔻 |
| WLAN Local Profiling                     |                          |          | URL Filters |                    |
| Global State of Device<br>Classification | <b>(i)</b>               |          | Pre Auth    | Search or Select   |
| Local Subscriber Policy Na               | Search or Select 🔻       |          | Post Auth   | Search or Select 🔻 |
| VLAN                                     |                          |          |             |                    |
| VLAN/VLAN Group                          | 1 -                      |          |             |                    |
| Multicast VLAN                           | Enter Multicast VLAN     |          |             |                    |
|                                          |                          |          |             |                    |
| ວ Cancel                                 |                          |          |             | Apply to Device    |

## 정책 프로파일 액세스 정책 설정 페이지

QoS **및 AVC를** 클릭하고 Auto QoS 매개변수를 Voice로 구성합니다. Save & Apply to Device를 클릭합니다.

| Add Policy Profile      |             |          |                 |                    | × |
|-------------------------|-------------|----------|-----------------|--------------------|---|
| General Access Policies | QOS and AVC | Mobility | Advanced        |                    |   |
| Auto QoS Voice          | •           |          | Flow Monitor IP | v4                 |   |
| SIP-CAC                 |             |          | Egress          | Search or Select   |   |
| Call Snooping           |             |          | Ingress         | Search or Select 🗸 |   |
| Send Disassociate       |             |          | Flow Monitor IP | v6                 |   |
| Send 486 Busy           |             |          | Egress          | Search or Select 🗸 |   |
|                         |             |          | Ingress         | Search or Select   |   |
|                         |             |          |                 |                    |   |

×

### Advanced(**고급)를** 클릭하고 세션 시간 제한을 84000으로 설정하고 필요한 IPv4 DHCP가 비활성화 되었는지 확인하고 ARP 프록시를 활성화합니다.

### Edit Policy Profile

| General Access Policies        | QOS and AVC Mobility   | Advanced                     |                         |
|--------------------------------|------------------------|------------------------------|-------------------------|
| WLAN Timeout                   |                        | Fabric Profile               | Search or Select 🔻      |
| Session Timeout (sec)          | 84000                  | Link-Local<br>Bridging       | 0                       |
| Idle Timeout (sec)             | 300                    | mDNS Service<br>Policy       | default-mdns-ser  Clear |
| Idle Threshold (bytes)         | 0                      | Hotspot Server               | Search or Select 🔻      |
| Client Exclusion Timeout (sec) | 60                     | User Defined (Priva          | te) Network             |
| Guest LAN Session Timeout      | 0                      | Status                       | 0                       |
| DHCP                           |                        | Drop Unicast                 | 0                       |
| IPv4 DHCP Required             | 0                      | DNS Layer Security           |                         |
| DHCP Server IP Address         |                        | DNS Layer                    | Not Configured 🔻        |
| Show more >>>                  |                        | Parameter Map                | Clear                   |
| AAA Policy                     |                        | Flex DHCP Option<br>for DNS  | ENABLED                 |
| Allow AAA Override             | 0                      | Flex DNS Traffic<br>Redirect | IGNORE                  |
| NAC State                      | 0                      | WLAN Flex Policy             |                         |
| Policy Name                    | default-aaa-policy × 🔻 | VLAN Central Switchi         | ng 🖸                    |
| Accounting List                | Search or Select 🔻 i   | Split MAC ACL                | Search or Select 🔻      |
| WGB Parameters                 |                        | Air Time Fairness P          | olicies                 |
| Broadcast Tagging              | 0                      | 2.4 GHz Policy               | Search or Select 🔻      |
| WGB VLAN                       | 0                      | 5 GHz Policy                 | Search or Select 🔻      |
| Policy Proxy Settings          |                        | EoGRE Tunnel Profi           | es                      |
| ARP Proxy                      |                        | Tunnel Profile               | Search or Select 🔹      |
| IPv6 Proxy                     | None 🔻                 |                              |                         |
|                                |                        |                              |                         |

정책 프로파일 고급 설정 페이지

Cancel

4단계. Policy Tag(정책 태그)를 선택하고 Add(추가)를 클릭합니다. 정책 태그 이름을 구성합니다.

🗄 Update & Apply to Device

WLAN-Policy Maps(WLAN-정책 맵)에서 +Add(추가)를 클릭합니다. 드롭다운 메뉴에서 WLAN Profile and Policy Profile(WLAN 프로파일 및 정책 프로파일)을 선택하고 구성할 맵에 대한 검사를 클릭합니다. 그런 다음 Save & Apply to Device를 클릭합니다.

| Add Policy Tag   |                     |                   | ×                      |
|------------------|---------------------|-------------------|------------------------|
| Name*            | PT1                 |                   |                        |
| Description      | Enter Description   |                   |                        |
| VIAN-POLICY      | / Maps: 0           |                   |                        |
| + Add × Delete   |                     |                   |                        |
| WLAN Profile     |                     | V. Policy Profile | v.                     |
|                  | 10 🔻 items per page |                   | No items to display    |
| Map WLAN and Pol | icy                 |                   |                        |
| WLAN Profile*    | Voice 🔹             | Policy Profile*   | PP1 V                  |
|                  |                     | × •               |                        |
| RLAN-POLICY      | Maps: 0             |                   |                        |
| Cancel           |                     |                   | Save & Apply to Device |

5단계. Site Tag(사이트 태그)를 선택하고 Add(추가)를 클릭합니다. Enable Local Site(로컬 사이트 활성화) 상자를 선택하여 AP가 Local Mode(로컬 모드)에서 작동하도록 합니다. 그런 다음 Save & Apply to Device를 클릭합니다.

| Add Site Tag       |                         |
|--------------------|-------------------------|
| Name*              | ST1                     |
| Description        | Enter Description       |
| AP Join Profile    | default-ap-profile v    |
| Control Plane Name | default-control-plane 🔻 |
| Enable Local Site  | $\checkmark$            |
| Cancel             |                         |

6단계. **RF Profile(RF 프로파일)**을 선택하고 **Add(추가)를 클릭합니다.** 대역당 RF 프로파일을 구성 합니다.

| Add RF Profile |                   | ×                      |
|----------------|-------------------|------------------------|
| General 802.11 | RRM Advanced      |                        |
| Name*          | Voice24GHz        |                        |
| Radio Band     | 2.4 GHz Band      |                        |
| Status         |                   |                        |
| Description    | Enter Description |                        |
|                |                   |                        |
| Cancel         |                   | Save & Apply to Device |
| Add RF Profile |                   | ×                      |
| General 802.11 | RRM Advanced      |                        |
| Name*          | Voice5GHz         |                        |
| Radio Band     | 5 GHz Band        |                        |
| Status         |                   |                        |
| Description    | Enter Description |                        |
|                |                   |                        |
| Cancel         |                   | Save & Apply to Device |

802.11 메뉴로 이동합니다. 12Mbps 미만의 모든 속도를 비활성화하고, 12Mbps를 필수 속도로, 두 밴드 모두에서 지원되는 18Mbps 이상을 설정합니다.

2.4GHz 데이터 속도:

## Add RF Profile

| General     | 802.11  | RRM   | Adva |
|-------------|---------|-------|------|
| Operational | Rates   |       |      |
| 1 Mbps      | Disable | ed    | •    |
| 2 Mbps      | Disable | ed    | •    |
| 5.5 Mbps    | Disable | ed    | •    |
| 6 Mbps      | Disable | ed    | •    |
| 9 Mbps      | Disable | ed    | •    |
| 11 Mbps     | Disable | ed    | •    |
| 12 Mbps     | Manda   | itory | •    |
| 18 Mbps     | Suppo   | rted  | •    |
| 24 Mbps     | Suppo   | rted  | •    |
| 36 Mbps     | Suppo   | rted  | •    |
| 48 Mbps     | Suppo   | rted  | •    |
| 54 Mbps     | Suppo   | rted  | ¥    |

| anced |                                                                                                    |                    |   |  |  |  |
|-------|----------------------------------------------------------------------------------------------------|--------------------|---|--|--|--|
|       | 802.11n MC                                                                                                    | S Rates            |   |  |  |  |
|       | Enabled Data                                                                                                    | Rates:             |   |  |  |  |
|       | [0,1,2,3,4,5,6,7,8,9,10,11,12,13,14,15,16<br>,19,20,21,22,23,24,25,26,27,28,29,30,31                                                                                                    |                    |   |  |  |  |
|       | Enable                                                                                                    | MCS Index          | ~ |  |  |  |
|       | <ul> <li>Image: A start of the start of the start of</li></ul> | 0                  |   |  |  |  |
|       | <ul> <li>Image: A start of the start of the start of</li></ul> | 1                  |   |  |  |  |
|       | <ul> <li>Image: A start of the start of the start of</li></ul> | 2                  |   |  |  |  |
|       | ~                                                                                                    | 3                  |   |  |  |  |
|       | <ul> <li>Image: A start of the start of the start of</li></ul> | 4                  |   |  |  |  |
|       | <ul> <li>Image: A start of the start of the start of</li></ul> | 5                  |   |  |  |  |
|       | <ul> <li></li> </ul>                                                                                                    | 6                  |   |  |  |  |
|       | <ul> <li></li> </ul>                                                                                                    | 7                  |   |  |  |  |
|       | <ul> <li>Image: A set of the set of the</li></ul> | 8                  |   |  |  |  |
|       | ✓                                                                                                    | 9                  |   |  |  |  |
|       | ∢ ∢ 1                                                                                                    | 2 3 4 🕨            | 4 |  |  |  |
|       | 10 🔻 ite                                                                                                    | ems per page       |   |  |  |  |
|       |                                                                                                    | 1 - 10 of 32 items | S |  |  |  |

Cancel

Save & Apply to Device

## 5GHz 데이터 속도:

## Add RF Profile

| General     | 802.11  | RRM | Advan |
|-------------|---------|-----|-------|
| Operational | Rates   |     |       |
| 6 Mbps      | Disable | d   | •     |
| 9 Mbps      | Disable | d   | •     |
| 12 Mbps     | Mandat  | ory | •     |
| 18 Mbps     | Suppor  | ted | •     |
| 24 Mbps     | Suppor  | ted | •     |
| 36 Mbps     | Suppor  | ted | •     |
| 48 Mbps     | Suppor  | ted | •     |
| 54 Mbps     | Suppor  | ted | •     |
|             |         |     |       |

| ced |                                                                                                    |                                              |                      |
|-----|----------------------------------------------------------------------------------------------------|----------------------------------------------|----------------------|
|     | 802.11n MC                                                                                                    | S Rates                                      |                      |
|     | Enabled Data                                                                                                    | Rates:                                       |                      |
|     | [0,1,2,3,4,5,6,7,<br>,19,20,21,22,23                                                                                                    | 8,9,10,11,12,13,14,1<br>,24,25,26,27,28,29,3 | 5,16,17,18<br>80,31] |
|     | Enable                                                                                                    | MCS Index                                    | $\sim$               |
|     | ~                                                                                                    | 0                                            |                      |
|     | ~                                                                                                    | 1                                            |                      |
|     | ~                                                                                                    | 2                                            |                      |
|     | <ul> <li>Image: A start of the start of the start of</li></ul> | 3                                            |                      |
|     | <ul> <li>Image: A start of the start of the start of</li></ul> | 4                                            |                      |
|     | <ul> <li>Image: A start of the start of the start of</li></ul> | 5                                            |                      |
|     | <ul> <li></li> </ul>                                                                                                    | 6                                            |                      |
|     | <ul> <li>Image: A start of the start of the start of</li></ul> | 7                                            |                      |
|     | <ul> <li>Image: A set of the set of the</li></ul> | 8                                            |                      |
|     | <ul> <li>Image: A start of the start of the start of</li></ul> | 9                                            |                      |
|     | ∢ ∢ 1                                                                                                    | 2 3 4 🕨 1                                    | H                    |
|     | 10 🔻 ite                                                                                                    | ems per page                                 |                      |
|     |                                                                                                    | 1 - 10 of 32 item                            | IS                   |

Cancel

Save & Apply to Device

7단계. **RF** Tag를 선택하고 Add를 클릭합니다. 이 섹션의 5단계에서 생성된 RF 프로파일을 선택합 니다. 그런 다음 Save **& Apply to Device를 클릭합니다.** 

| Add RF Tag              |                   | ×                      |
|-------------------------|-------------------|------------------------|
| Name*                   | RT1               |                        |
| Description             | Enter Description |                        |
| 5 GHz Band RF Profile   | Voice5GHz 🔹       |                        |
| 2.4 GHz Band RF Profile | Voice24GHz 🔹      |                        |
| Cancel                  |                   | Save & Apply to Device |

8단계. **Tag APs(AP 태그**)를 선택하고 AP를 선택한 다음 이전에 생성한 Policy(정책), Site(사이트) 및 RF 태그를 추가합니다. 그런 다음 Save **& Apply to Device를 클릭합니다.** 

| Т | ag APs          |                         |        |                        | × |
|---|-----------------|-------------------------|--------|------------------------|---|
|   | Tags            |                         |        |                        |   |
|   | Policy          | PT1                     | •      |                        |   |
|   | Site            | ST1                     | •      |                        |   |
|   | RF              | RT1                     | •      |                        |   |
|   | Changing AP Tag | g(s) will cause associa | ted AP | (s) to reconnect       |   |
|   | <b>ວ</b> Cancel |                         |        | Save & Apply to Device |   |

## 중앙 스위칭: CLI(Command Line Interface)

CLI에서 다음 명령을 실행합니다.

no security ft adaptive security wpa psk set-key ascii 0 Ciscol23 no security wpa akm dotlx security wpa akm psk no shutdown

#### /////// Policy Profile Configuration

wireless profile policy PP1
autoqos mode voice
ipv4 arp-proxy
service-policy input platinum-up
service-policy output platinum
session-timeout 84000
vlan 1
no shutdown

#### /////// Policy Tag Configuration

wireless tag policy PT1 wlan Voice policy PP1

#### /////// Site Tag Configuration

wireless tag site ST1 local-site

#### /////// 2.4 GHz RF Profile Configuration

ap dotll 24ghz rf-profile Voice24GHz rate RATE\_11M disable rate RATE\_12M mandatory rate RATE\_12M disable rate RATE\_2M disable rate RATE\_5\_5M disable rate RATE\_6M disable rate RATE\_9M disable no shutdown

#### /////// 5 GHz RF Profile Configuration

ap dot11 5ghz rf-profile Voice5GHz rate RATE\_24M supported rate RATE\_6M disable rate RATE\_9M disable no shutdown

#### ////// RF Tag Configuration

wireless tag rf RT1 24ghz-rf-policy Voice24GHz 5ghz-rf-policy Voice5GHz

### /////// AP Configuration

ap a023.9f86.52c0 policy-tag PT1 rf-tag RT1 site-tag ST1

## 옵션 b: FlexConnect 로컬 스위칭

### Flexconnect 로컬 스위칭 네트워크 다이어그램

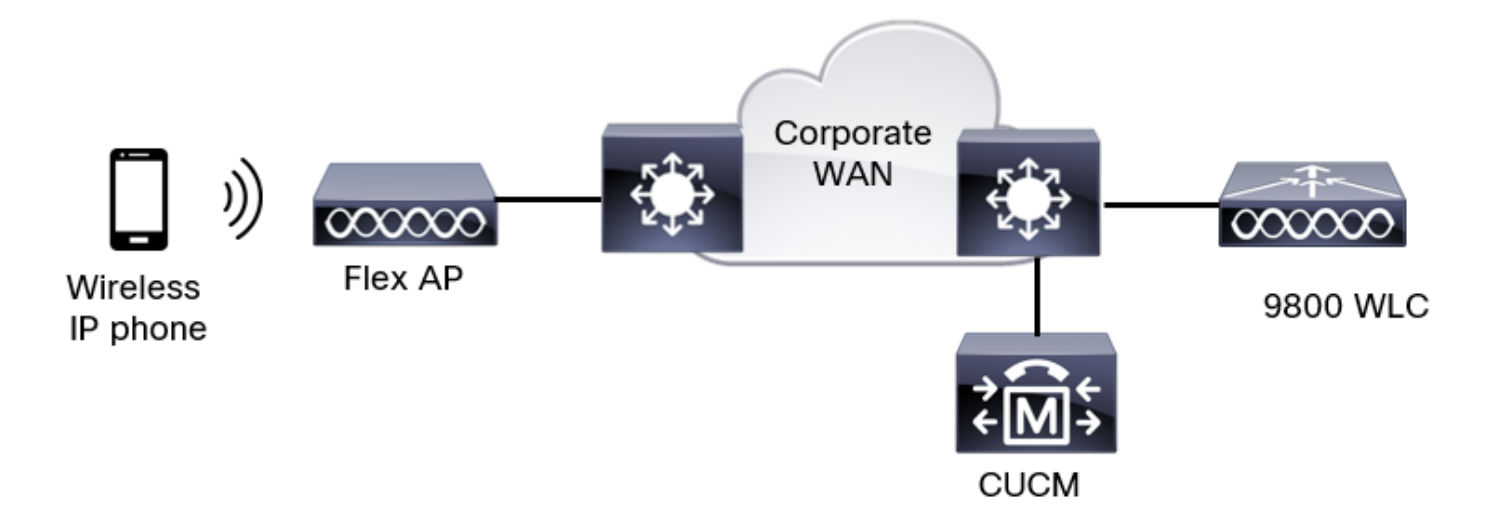

### Flexconnect 로컬 스위칭 태그 및 프로파일

1단계. Configuration(컨피그레이션) > Wireless Setup(무선 설정) > Advanced(고급) > Start Now(지금 시작) > WLAN Profile(WLAN 프로파일)으로 이동하고 +Add(추가)를 클릭하여 새 WLAN을 생성합니다. SSID, 프로파일 이름, WLAN ID 및 WLAN의 상태를 구성합니다. 그런 다음 Security > Layer 2로 이동하여 설정을 구성합니다.

| Add WLAN            |               |              |                                             | ×          |
|---------------------|---------------|--------------|---------------------------------------------|------------|
| General Secu        | rity Advanced |              |                                             |            |
| Layer2 Layer        | 3 AAA         |              |                                             |            |
| Layer 2 Security Mo | de            | WPA + WPA2 🔻 | Lobby Admin Access                          | 0          |
| MAC Filtering       |               | 0            | Fast Transition                             | Disabled • |
| Protected Manage    | ement Frame   |              | Over the DS                                 | 0          |
| PMF                 |               | Disabled •   | Reassociation Timeout<br>MPSK Configuration | 20         |
| WPA Parameters      |               |              | MPSK                                        | 0          |

|    | WPA Policy      | 0                                                                                                    |
|----|-----------------|----------------------------------------------------------------------------------------------------|
|    | WPA2 Policy     |                                                                                                    |
|    | GTK Randomize   | 0                                                                                                    |
|    | OSEN Policy     | 0                                                                                                    |
|    | WPA2 Encryption | AES(CCMP128)                                                                                                    |
|    |                 | GCMP256<br>GCMP128<br>GCMP256                                                                                                |
|    | Auth Key Mgmt   | <ul> <li>■ 802.1x</li> <li>■ PSK</li> <li>■ Form PDK</li> </ul>                                                              |
|    |                 | CCKM                                                                                                    |
| 合っ | 성 SSID 보안 설정 파트 |                                                                                                    |
| 2  |                 | <ul> <li>Easy-PSK</li> <li>CCKM</li> <li>FT + 802.1x</li> <li>FT + PSK</li> <li>802.1x-SHA256</li> <li>PSK-SHA256</li> </ul> |
|    | PSK Format      | ASCII 🔻                                                                                                    |
|    | PSK Type        | Unencrypted <b>v</b>                                                                                                    |
|    | Pre-Shared Key* |                                                                                                    |

| ŝ | Cor | lool |
|---|-----|------|
| 0 | uа  | ICel |

Apply to Device

음성 SSID 보안 설정 파트 3음성 SSID 보안 설정 파트 1

**참고:** PSK SSID를 사용하면 로밍 중에 핸드셰이크가 짧으므로 FT를 활성화할 필요가 없습니 다. 802.1X WPA Enterprise를 구성할 때 FT+802.1X를 AKM으로 사용하도록 설정하고 빠른 전환을 사용하도록 설정하되 "DS를 사용 안 함으로 유지하는 것이 좋습니다. FT+PSK를 구성 할 수도 있지만 이 예에서는 단순성을 위해 일반 PSK를 사용합니다.

2단계. Advanced(고급) 탭**으로 이동하여** Aironet IE를 활성화합니다. 로드 밸런스 및 대역 선택이 비활성화되었는지 확인합니다.

| Add WLAN                          |            |                   |                  | ×      |
|-----------------------------------|------------|-------------------|------------------|--------|
| General Security                  | Advanced   |                   |                  |        |
| Coverage Hole Detection           | Ø          | Universal Admin   | 0                |        |
| Aironet IE 0                      |            | OKC               |                  |        |
| Advertise AP Name                 |            | Load Balance      | 0                |        |
| P2P Blocking Action               | Disabled • | Band Select       | 0                |        |
| Multicast Buffer                  | DISABLED   | IP Source Guard   | 0                |        |
| Media Stream Multicast-<br>direct | 0          | WMM Policy        | Allowed <b>v</b> |        |
| 11ac MU-MIMO                      |            | mDNS Mode         | Bridging v       |        |
| WiFi to Cellular Steering         | 0          | Off Channel Scanr | ning Defer       |        |
|                                   | 0          |                   |                  |        |
| Cancel                            |            |                   | Apply to         | Device |

동일한 페이지에서 우선 순위 5,6 및 7에 대해 채널 검사 지연을 사용하도록 설정해야 합니다. 이렇 게 하면 해당 UP 우선 순위(기본적으로 음성 프레임)를 받은 프레임 이후에 AP가 100ms 동안 오프 채널로 이동할 수 없습니다.

| Add WLAN                   |     |                    |            |       |            | ×               |
|----------------------------|-----|--------------------|------------|-------|------------|-----------------|
| WiFi to Cellular Steering  | 0   | Off Channel So     | canning [  | Defer |            |                 |
| Fastlane+ (ASR)            |     | Defer Priority     | 00         | 01    | <b>D</b> 2 |                 |
| Deny LAA (RCM) clients     | 0   |                    | <b>D</b> 3 | 4     | 5          |                 |
| Max Client Connections     |     |                    | 6          | 07    | _          |                 |
| Per WLAN                   | 0   | Scan Defer<br>Time | 100        |       |            |                 |
| Per AP Per WLAN            | 0   | Assisted Roam      | ning (11k  | )     |            |                 |
| Per AP Radio Per WLAN      | 200 | Prediction Optin   | nization   | 0     |            |                 |
| 11v BSS Transition Support |     | Neighbor List      |            | Ø     |            |                 |
| Cancel                     |     |                    |            |       | / 🖺 /      | Apply to Device |

3단계. Policy **Profile(정책 프로파일)**을 선택하고 Add(**추가)**를 클릭합니다.

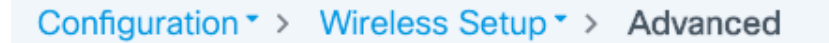

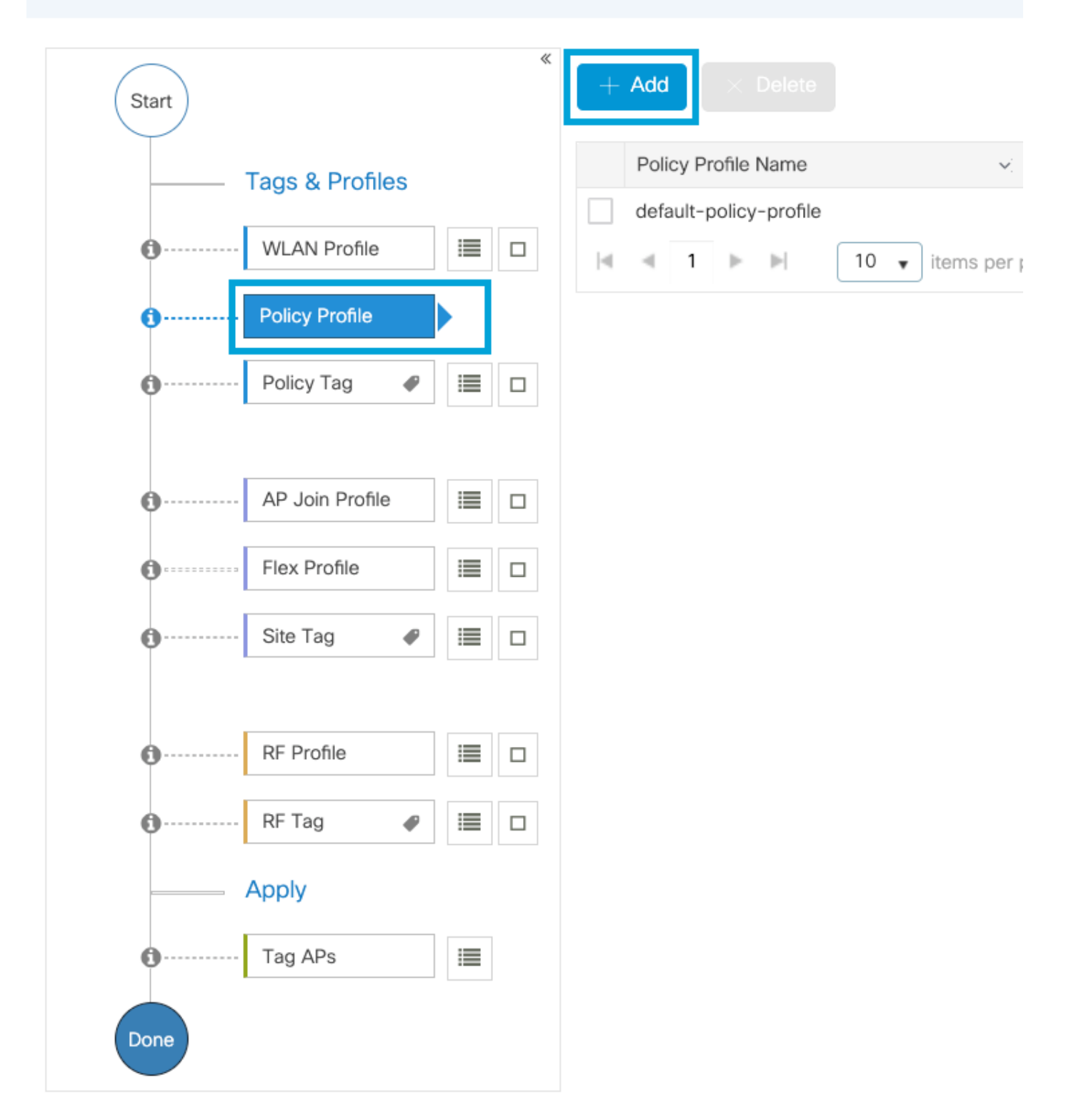

정책 프로파일 이름을 구성하고 상태를 Enabled(활성화됨)로 설정하고 중앙 스위칭 및 중앙 DHCP를 비활성화합니다. PSK SSID의 경우, PSK 확인 역할을 액세스 포인트에 부여하기 위해 인 증을 로컬로 이동할 수 있습니다. 802.1X의 경우 일반적으로 WLC가 802.1X 인증을 계속 수행하도 록 합니다.

| Add Policy Profile                                                                                                    |                                                         |                    |                                                                             |                                                         | ×  |
|----------------------------------------------------------------------------------------------------|---------------------------------------------------------|--------------------|-----------------------------------------------------------------------------|---------------------------------------------------------|----|
| Disabling a Policy or con                                                                                                    | figuring it in 'Enabled' state, v                       | will result in los | s of connectivity for clients assoc                                         | iated with this Policy profile.                         |    |
| General Access Policies                                                                                                    | QOS and AVC Mo                                          | obility Ac         | dvanced                                                                     |                                                         |    |
| Name*                                                                                                    | PP2                                                     |                    | WLAN Switching Policy                                                       |                                                         |    |
| Description                                                                                                    | Enter Description                                       | ]                  | Central Switching                                                           | DISABLED                                                |    |
| Status                                                                                                    |                                                         |                    | Central Authentication                                                      |                                                         |    |
| Passive Client                                                                                                    | DISABLED                                                |                    | Central DHCP                                                                | DISABLED                                                |    |
| Encrypted Traffic Analytics                                                                                                  | DISABLED                                                |                    | Flex NAT/PAT                                                                | DISABLED                                                |    |
| CTS Policy                                                                                                    |                                                         |                    |                                                                             |                                                         |    |
| Inline Tagging                                                                                                    | 0                                                       |                    |                                                                             |                                                         |    |
| SGACL Enforcement                                                                                                    | 0                                                       |                    |                                                                             |                                                         |    |
| Default SGT                                                                                                    | 2-65519                                                 |                    |                                                                             |                                                         |    |
| Cancel                                                                                                    |                                                         |                    |                                                                             | 🖹 Apply to Devic                                        | ce |
| Description Status Passive Client Encrypted Traffic Analytics CTS Policy Inline Tagging SGACL Enforcement Default SGT Cancel | Enter Description  ENABLED  DISABLED  DISABLED  2-65519 |                    | Central Switching<br>Central Authentication<br>Central DHCP<br>Flex NAT/PAT | DISABLED<br>ENABLED<br>DISABLED<br>DISABLED<br>DISABLED | ce |

Access Policies(**액세스 정책**) 탭으로 이동하여 무선 클라이언트가 기본적으로 이 WLAN에 연결할 때 할당할 VLAN을 할당합니다. 드롭다운에서 VLAN 이름 하나를 선택하거나 수동으로 VLAN ID를 입력할 수 있습니다.

QoS **및 AVC를** 클릭하고 Auto QoS 매개변수를 Voice로 구성합니다. Save & Apply to Device를 클릭합니다.

Flex Local 스위칭 정책 프로파일 컨피그레이션

| Add Policy Profile      |             |          |                 |                    | ×     |
|-------------------------|-------------|----------|-----------------|--------------------|-------|
| General Access Policies | QOS and AVC | Mobility | Advanced        |                    |       |
| Auto QoS Voice          | •           |          | Flow Monitor IF | ∿4                 |       |
| SIP-CAC                 |             |          | Egress          | Search or Select   |       |
| Call Snooping           |             |          | Ingress         | Search or Select 🗸 |       |
| Send Disassociate       |             |          | Flow Monitor IF | ₽v6                |       |
| Send 486 Busy           |             |          | Egress          | Search or Select v |       |
|                         |             |          | Ingress         | Search or Select 🔹 |       |
|                         |             |          |                 |                    |       |
| Cancel                  |             |          |                 | Save & Apply to De | evice |

Advanced(**고급)를** 클릭하고 세션 시간 제한을 84000으로 설정하고 필요한 IPv4 DHCP가 비활성화 되었는지 확인하고 ARP 프록시를 비활성화합니다.

### Edit Policy Profile

| General Access Policies        | QOS and AVC Mobility   | Advanced                               |                        |
|--------------------------------|------------------------|----------------------------------------|------------------------|
| WLAN Timeout                   |                        | Fabric Profile                         | Search or Select 🔻     |
| Session Timeout (sec)          | 84000                  | Link-Local<br>Bridging                 | 0                      |
| Idle Timeout (sec)             | 300                    | mDNS Service<br>Policy                 | default-mdns-ser       |
| Idle Threshold (bytes)         | 0                      | Hotspot Server                         | Search or Select 🔹     |
| Client Exclusion Timeout (sec) | 60                     | User Defined (Private                  | e) Network             |
| Guest LAN Session Timeout      | 0                      | Status                                 | 0                      |
| DHCP                           |                        | Drop Unicast                           | 0                      |
| IPv4 DHCP Required             | 0                      | DNS Layer Security                     |                        |
| DHCP Server IP Address         |                        | DNS Layer<br>Security<br>Parameter Map | Not Configured   Clear |
| Show more >>>                  |                        | Flex DHCP Option                       |                        |
| AAA Policy                     |                        | for DNS                                |                        |
| Allow AAA Override             | 0                      | Flex DNS Traffic<br>Redirect           | IGNORE                 |
| NAC State                      | 0                      | WLAN Flex Policy                       |                        |
| Policy Name                    | default-aaa-policy × 🔻 | VLAN Central Switchin                  | ng 🖸                   |
| Accounting List                | Search or Select 🔻 🚺   | Split MAC ACL                          | Search or Select 🔻     |
| WGB Parameters                 |                        | Air Time Fairness Po                   | licies                 |
| Broadcast Tagging              | 0                      | 2.4 GHz Policy                         | Search or Select 🔹     |
| WGB VLAN                       | 0                      | 5 GHz Policy                           | Search or Select 🔹     |
| Policy Proxy Settings          |                        | EoGRE Tunnel Profile                   | es                     |
| ARP Proxy                      | DISABLED               | Tunnel Profile                         | Search or Select 🔻     |
| IPv6 Proxy                     | None 🔻                 |                                        |                        |
|                                |                        |                                        |                        |

Cancel

🗄 Update & Apply to Device

플렉스 정책 프로파일의 고급 설정

4단계. Policy **Tag(정책 태그)를** 선택하고 Add(추가)를 **클릭합니다.** 정책 태그 이름을 구성합니다. WLAN-Policy Maps(WLAN-정책 맵)에서 +Add(추가)를 클릭합니다. 드롭다운 메뉴에서 WLAN Profile and Policy Profile(WLAN 프로파일 및 정책 프로파일)을 선택하고 구성할 맵에 대한 검사를 클릭합니다. 그런 다음 Save & Apply to Device를 클릭합니다.

| A | dd Policy Tag    |                     |        |                 |            |               | ×   |
|---|------------------|---------------------|--------|-----------------|------------|---------------|-----|
|   | Name*            | PT2                 |        |                 |            |               |     |
|   | Description      | Enter Description   |        |                 |            |               |     |
|   | VULAN-POLICY     | ′ Maps: 0           |        |                 |            |               |     |
|   | + Add × Delete   |                     |        |                 |            |               |     |
|   | WLAN Profile     |                     | $\sim$ | Policy Profile  |            |               | ×   |
|   |                  | 10 🔻 items per page |        |                 | No it      | ems to displa | У   |
| 1 | Map WLAN and Pol | icy                 |        |                 |            |               |     |
|   | WLAN Profile*    | Voice 🔹             |        | Policy Profile* | PP2        | •             |     |
|   |                  |                     | ×      | ~               |            |               |     |
| _ | RLAN-POLICY      | Maps: 0             |        |                 |            |               |     |
|   | <b>່ວ</b> Cancel |                     |        |                 | 📔 Save & A | apply to Devi | ice |

5단계. **Flex Profile(플렉스 프로파일)을** 클릭하고 Add(추가)를 **클릭합니다.** Flex Profile 이름, Native VLAN ID 및 Enable ARP Caching을 구성합니다.

| Edit Flex I | Profile              |                        |                |     |                         |                  |
|-------------|----------------------|------------------------|----------------|-----|-------------------------|------------------|
| General     | Local Authentication | on Policy ACL          | VLAN           | DNS | Layer Security          |                  |
| Name*       |                      | FP2                    | ]              |     | Fallback Radio Shut     | 0                |
| Descriptio  | on                   | Enter Description      |                |     | Flex Resilient          | 0                |
| Native VL   | AN ID                | 1                      |                |     | ARP Caching             | $\circleon$      |
|             | D .                  |                        | - <u> </u><br> |     | Efficient Image Upgrade |                  |
| HTTP Pro    | xy Port              | 0                      |                |     | OfficeExtend AP         | 0                |
| HTTP-Pro    | oxy IP Address       | 0.0.0.0                |                |     | Join Minimum Latency    | 0                |
| CTS Poli    | су                   |                        |                |     | IP Overlap              | 0                |
| Inline Tag  | ging                 | 0                      |                |     |                         | Search or Select |
| SGACL E     | nforcement           | 0                      |                |     | MDINS FIEX Profile      | Search of Select |
| CTS Profi   | le Name              | default-sxp-profilex v |                |     |                         |                  |

**참고:** 네이티브 VLAN ID는 이 Flex 프로필과 연결된 AP가 연결된 스위치에서 구성된 네이티 브 VLAN을 나타냅니다.

6단계. 사이트 태그를 선택하고 추가를 클릭합니다. 사이트 태그 이름을 구성하고 로컬 사이트 활성 화 옵션을 선택 취소하고 Flex 프로필을 추가합니다. 그런 다음 Save & Apply to Device를 클릭합니 다.

| Add Site Tag       |                         |
|--------------------|-------------------------|
| Name*              | ST2                     |
| Description        | Enter Description       |
| AP Join Profile    | default-ap-profile v    |
| Flex Profile       | FP2 v                   |
| Control Plane Name | default-control-plane v |
| Enable Local Site  |                         |
| Cancel             |                         |

**참고:** Enable Local Site(로컬 사이트 활성화)가 비활성화되면 이 사이트 태그에 할당된 AP가 FlexConnect AP로 자동으로 구성됩니다.

7단계. **RF Profile(RF 프로파일)**을 선택하고 Add(추가)를 클릭합니다. 대역당 RF 프로파일을 구성 합니다.

| Add RF Profi | e                   | ×                      |
|--------------|---------------------|------------------------|
| General      | 802.11 RRM Advanced |                        |
| Name*        | Voice24GHz          |                        |
| Radio Band   | 2.4 GHz Band        |                        |
| Status       |                     |                        |
| Description  | Enter Description   | _                      |
|              |                     |                        |
| Cancel       |                     | Save & Apply to Device |

| dd RF Profile | 9        |             |         |
|---------------|----------|-------------|---------|
| General       | 802.11 F | RRM A       | dvanced |
| Name*         | Voic     | e5GHz       |         |
| Radio Band    | 5 GH     | lz Band     | •       |
| Status        | ENABL    |             |         |
| Description   | Enter I  | Description |         |

Cancel

Save & Apply to Device

802.11 메뉴로 이동합니다. 12Mbps 미만의 모든 속도를 비활성화하고, 12Mbps를 필수 속도로, 18Mbps 이상을 두 밴드 모두에서 지원되는 대로 설정합니다.

2.4GHz 데이터 속도:

## Add RF Profile

| General     | 802.11  | RRM   | Adva |
|-------------|---------|-------|------|
| Operational | Rates   |       |      |
| 1 Mbps      | Disable | ed    | •    |
| 2 Mbps      | Disable | ed    | •    |
| 5.5 Mbps    | Disable | ed    | •    |
| 6 Mbps      | Disable | ed    | •    |
| 9 Mbps      | Disable | ed    | •    |
| 11 Mbps     | Disable | ed    | •    |
| 12 Mbps     | Manda   | itory | •    |
| 18 Mbps     | Suppo   | rted  | •    |
| 24 Mbps     | Suppo   | rted  | •    |
| 36 Mbps     | Suppo   | rted  | •    |
| 48 Mbps     | Suppo   | rted  | •    |
| 54 Mbps     | Suppo   | rted  | ¥    |

| anced |                                                                                                    |                                             |                     |
|-------|----------------------------------------------------------------------------------------------------|---------------------------------------------|---------------------|
|       | 802.11n MC                                                                                                    | S Rates                                     |                     |
|       | Enabled Data                                                                                                    | Rates:                                      |                     |
|       | [0,1,2,3,4,5,6,7,<br>,19,20,21,22,23                                                                                                    | 8,9,10,11,12,13,14,1<br>24,25,26,27,28,29,3 | 5,16,17,18<br>0,31] |
|       | Enable                                                                                                    | MCS Index                                   | ~                   |
|       | <ul> <li>Image: A start of the start of the start of</li></ul> | 0                                           |                     |
|       | <ul> <li>Image: A start of the start of the start of</li></ul> | 1                                           |                     |
|       | <ul> <li>Image: A start of the start of the start of</li></ul> | 2                                           |                     |
|       | ~                                                                                                    | 3                                           |                     |
|       | <ul> <li>Image: A start of the start of the start of</li></ul> | 4                                           |                     |
|       | <ul> <li>Image: A start of the start of the start of</li></ul> | 5                                           |                     |
|       | <ul> <li></li> </ul>                                                                                                    | 6                                           |                     |
|       | <ul> <li></li> </ul>                                                                                                    | 7                                           |                     |
|       | <ul> <li>Image: A start of the start of the start of</li></ul> | 8                                           |                     |
|       | ✓                                                                                                    | 9                                           |                     |
|       | ∢ ∢ 1                                                                                                    | 2 3 4 🕨                                     | 4                   |
|       | 10 🔻 ite                                                                                                    | ems per page                                |                     |
|       |                                                                                                    | 1 - 10 of 32 items                          | S                   |

Cancel

Save & Apply to Device

## 5GHz 데이터 속도:

## Add RF Profile

| General     | 802.11  | RRM | Advand |
|-------------|---------|-----|--------|
| Operational | Rates   |     |        |
| 6 Mbps      | Disable | d   | •      |
| 9 Mbps      | Disable | d   | T      |
| 12 Mbps     | Mandat  | ory | T      |
| 18 Mbps     | Suppor  | ted | T      |
| 24 Mbps     | Suppor  | ted | T      |
| 36 Mbps     | Suppor  | ted | •      |
| 48 Mbps     | Suppor  | ted | •      |
| 54 Mbps     | Suppor  | ted | •      |
|             |         |     |        |

| ced |                                                                                                    |                                              |                      |
|-----|----------------------------------------------------------------------------------------------------|----------------------------------------------|----------------------|
|     | 802.11n MC                                                                                                    | S Rates                                      |                      |
|     | Enabled Data                                                                                                    | Rates:                                       |                      |
|     | [0,1,2,3,4,5,6,7,4,5,6,7,4,5,0,2,1,22,23,5,0,21,22,23,5,0,22,1,22,23,5,0,22,5,0,22,1,22,23,5,0,22,1,22,23,5,0,22,1,22,23,5,0,22,5,0,22,5,0,22,5,0,22,5,0,22,5,0,22,5,0,22,5,0,22,5,0,22,5,0,22,5,0,22,5,0,22,5,0,22,5,0,22,5,0,22,5,0,22,5,0,22,5,0,22,5,0,22,5,0,22,5,0,22,5,0,22,5,0,22,5,0,22,5,0,22,5,0,22,5,0,22,5,0,22,5,0,22,5,00,20,20,20,20,20,20,20,20,20,20,20,20,                                                                                                    | 8,9,10,11,12,13,14,1<br>,24,25,26,27,28,29,3 | 5,16,17,18<br>30,31] |
|     | Enable                                                                                                    | MCS Index                                    | ~                    |
|     | <ul> <li>Image: A start of the start of the start of</li></ul> | 0                                            |                      |
|     | ~                                                                                                    | 1                                            |                      |
|     | <ul> <li>Image: A start of the start of the start of</li></ul> | 2                                            |                      |
|     | ✓                                                                                                    | 3                                            |                      |
|     | <ul> <li>Image: A start of the start of the start of</li></ul> | 4                                            |                      |
|     | <ul> <li>Image: A start of the start of the start of</li></ul> | 5                                            |                      |
|     | <ul> <li>Image: A start of the start of the start of</li></ul> | 6                                            |                      |
|     | ✓                                                                                                    | 7                                            |                      |
|     | <ul> <li>Image: A start of the start of the start of</li></ul> | 8                                            |                      |
|     | <ul> <li></li> </ul>                                                                                                    | 9                                            |                      |
|     | ∉ ⊲ 1                                                                                                    | 2 3 4                                        | H                    |
|     | 10 🔻 ite                                                                                                    | ems per page                                 |                      |
|     |                                                                                                    | 1 - 10 of 32 item                            | IS                   |

Cancel

Save & Apply to Device

8단계. **RF** Tag를 선택하고 Add를 클릭합니다. 이 섹션의 6단계에서 생성된 RF 프로파일을 구성합 니다. 그런 다음 Save **& Apply to Device를 클릭합니다.** 

| Å | Add RF Tag              |                   |   | 3                      | 6 |
|---|-------------------------|-------------------|---|------------------------|---|
|   | Name*                   | RT2               |   |                        |   |
|   | Description             | Enter Description |   |                        |   |
|   | 5 GHz Band RF Profile   | Voice5GHz 🔹       | ] |                        |   |
|   | 2.4 GHz Band RF Profile | Voice24GHz 🔻      | ] |                        |   |
|   | ່ວ Cancel               |                   |   | Save & Apply to Device |   |

9단계. **Tag APs(AP 태그**)를 선택하고 AP를 선택한 다음 이전에 생성한 Policy(정책), Site(사이트) 및 RF 태그를 추가합니다. 그런 다음 Save **& Apply to Device를 클릭합니다.** 

| Т | ag APs          |                           | :                      | × |
|---|-----------------|---------------------------|------------------------|---|
|   | Tags            |                           |                        |   |
|   | Policy          | PT2                       | •                      |   |
|   | Site            | ST2                       | •                      |   |
|   | RF              | RT2                       | •                      |   |
|   | Changing AP Tag | g(s) will cause associate | ed AP(s) to reconnect  |   |
|   | Cancel          |                           | Save & Apply to Device |   |

AP는 CAPWAP 터널을 다시 시작하고 9800 WLC를 다시 연결합니다. Configuration(컨피그레이션) > **Wireless(무선) > Access Points(액세스 포인트)로 이동하고** AP 모드가 **Flex(플렉스)**인지 확인합 니다.

| AP Name 🔺 🗸 🗸 | Total ~<br>Slots | AP ~<br>Model            | Base Radio ~<br>MAC | AP ~<br>Mode | Admin ~<br>Status | Operation ~<br>Status | Policy 🗸<br>Tag | Site ~<br>Tag | RF ~<br>Tag | Tag ×<br>Source | Location ~          | Country ~ |
|---------------|------------------|--------------------------|---------------------|--------------|-------------------|-----------------------|-----------------|---------------|-------------|-----------------|---------------------|-----------|
| AP2802I-21    | 2                | AIR-<br>AP2802I-B-<br>K9 | a023.9f86.52c0      | Flex         | Enabled           | Registered            | PT2             | ST2           | RT2         | Static          | default<br>location | US        |

### Flexconnect 로컬 스위칭 CLI(Command Line Interface)

### CLI에서 다음 명령을 실행합니다.

#### ////// WLAN Configuration

wlan Voice 1 Voice ccx aironet-iesupport no security ft adaptive security wpa psk set-key ascii 0 Ciscol23 no security wpa akm dotlx security wpa akm psk no shutdown

#### /////// Policy Profile Configuration

wireless profile policy PP2 do wireless autoqos policy-profile PP2 mode voice service-policy input platinum-up service-policy output platinum vlan 2672 no shutdown

#### /////// Policy Tag Configuration

wireless tag policy PT2 wlan Voice policy PP2

#### /////// Flex Profile Configuration

wireless profile flex FP2 arp-caching vlan-name 1 native-vlan-id 1

#### /////// Site Tag Configuration

wireless tag site ST2 no local-site flex-profie FP2

#### /////// 2.4 GHz RF Profile Configuration

ap dotll 24ghz rf-profile Voice24GHz rate RATE\_11M disable rate RATE\_12M mandatory rate RATE\_1M disable rate RATE\_2M disable rate RATE\_5\_5M disable rate RATE\_6M disable rate RATE\_9M disable no shutdown

#### /////// 5 GHz RF Profile Configuration

ap dotl1 5ghz rf-profile Voice5GHz rate RATE\_24M supported rate RATE\_6M disable rate RATE\_9M disable no shutdown

#### ////// RF Tag Configuration

wireless tag rf RT2 24ghz-rf-policy Voice24GHz 5ghz-rf-policy Voice5GHz

### ////// AP Configuration

ap a023.9f86.52c0

# 미디어 매개변수 구성

## GUI 컨피그레이션

1단계. Configuration(컨피그레이션) > Radio Configuration(무선 컨피그레이션) > Network(네트워 크)로 이동합니다. 5GHz 및 2.4Ghz 대역을 모두 비활성화하고 적용.

5ghz wifi 네트워크를 일시적으로 모두 비활성화한다는 점에 유의하십시오! 유지 관리 기간 중에만 이 실행

| Configuration • > | Radio Configurations - > | Network                                                                                                    |   |
|-------------------|--------------------------|----------------------------------------------------------------------------------------------------|---|
| 5 GHz Band        | 2.4 GHz Band             |                                                                                                    |   |
| General           |                          |                                                                                                    |   |
| 5 GHz Network     | Status                   |                                                                                                    |   |
| Beacon Interval   | *                        | 100                                                                                                    | ] |
| Fragmentation     | Threshold(bytes)*        | 2346                                                                                                    | ] |
| DTPC Support      |                          | <ul> <li>Image: A start of the start of the start of</li></ul> |   |

2단계. Configuration(컨피그레이션) > **Radio Configuration(무선 컨피그레이션) > Media Parameters(미디어 매개변수)로 이동합니다.** 2.4GHz 및 5GHz 대역에서 Admission Control 및 Load Based Call Admission Control(CAC)을 활성화하고 Apply(**적용)**를 클릭합니다.

## Voice

| Call Admission Control (CAC)   |    |
|--------------------------------|----|
| Admission Control (ACM)        |    |
| oad Based CAC                  |    |
| fax RF Bandwidth (%)*          | 75 |
| eserved Roaming Bandwidth (%)* | 6  |
| pedited Bandwidth              |    |
| IP CAC and Bandwidth           |    |
| IP CAC Support                 |    |

3단계. Configuration(구성) > Radio Configurations(무선 컨피그레이션) > Parameters(매개변수)로 이동합니다. EDCA 프로파일을 두 밴드에서 최적화된 음성으로 구성하고 Apply를 클릭합니다.

Configuration > Radio Configurations > Parameters

| 5 GHz Band      | 2.4 GHz Band |                 |   |
|-----------------|--------------|-----------------|---|
| EDCA Parameters |              |                 |   |
| EDCA Profile    |              | optimized-voice | ¥ |
| DFS (802.11h)   |              |                 |   |

4단계. Configuration(컨피그레이션) > Radio Configuration(무선 컨피그레이션) > Network(네트워 크)로 이동합니다. 5GHz 및 2.4Ghz 대역을 모두 활성화하고 Apply(적용)를 클릭합니다.

## CLI(Command Line Interface)

CLI에서 다음 명령을 실행합니다.

Andressi\_9800(config)#ap dot11 24ghz shutdown Andressi\_9800(config)#ap dot11 5ghz shutdown

Andressi\_9800(config)#dot11 24ghz cac voice acm

Andressi\_9800(config)#dot11 5ghz cac voice acm

Andressi\_9800(config)#ap dot11 24ghz edca-parameters optimized-voice Andressi\_9800(config)#ap dot11 5ghz edca-parameters optimized-voice

Andressi\_9800(config)#no ap dot11 24ghz shutdown Andressi\_9800(config)#no ap dot11 5ghz shutdown

# 다음을 확인합니다.

다음 명령을 사용하여 현재 컨피그레이션을 확인할 수 있습니다.

# show wlan { summary | id | name | all }
# show run wlan
# show run aaa
# show aaa servers
# show ap config general
# show ap name <ap-name> config general
# show ap name <ap-name> config general
# show ap name <AP-name> tag detail
# show wlan { summary | id | name | all }
# show wireless tag policy detailed <policy-tag-name>
# show wireless profile policy detailed <policy-profile-name>

CAC 통계 및 통화 제어 메트릭을 검토하려면 다음 명령을 실행합니다.

#show ap name AP2802I-21 dot11 5ghz voice stats
#show ap name <ap-name> dot11 5ghz call-control metrics

## 문제 해결

조건부 디버깅 및 무선 활성 추적

RA(Radio Active) 추적은 지정된 조건(이 경우 클라이언트 mac 주소)과 상호 작용하는 모든 프로세 스에 대한 디버그 레벨 추적을 제공합니다. 조건부 디버깅을 활성화하려면 다음 단계를 수행합니 다. 통화 중에 9800 WLC가 제공하는 출력에 초점을 맞춥니다.

1단계. 활성화된 디버그 조건이 없는지 확인합니다.

# clear platform condition all

2단계. 모니터링할 무선 클라이언트 MAC 주소에 대한 디버그 조건을 활성화합니다. 이 명령은 제 공된 mac 주소를 30분(1800초) 동안 모니터링하기 시작합니다. 선택적으로 이 시간을 최대 2085978494초로 늘릴 수 있습니다. **참고**: 한 번에 두 개 이상의 클라이언트를 모니터링하려면 mac 주소당 디버그 무선 mac <aaaa.bbbb.cccc> 명령을 실행합니다.

**참고**: 모든 항목이 내부적으로 버퍼링되어 나중에 볼 수 있으므로 터미널 세션에서 클라이언 트 활동의 출력이 표시되지 않습니다.

3단계. 8821 Cisco IP Phone에서 통화를 설정합니다.

4단계. 통화가 완료될 때 또는 기본 또는 구성된 모니터 시간이 시작되기 전에 문제가 다시 발생된 경우 디버깅을 중지합니다.

# no debug wireless mac <8821-MAC-address> 모니터 시간이 경과하거나 디버그 무선이 중지되면 9800 WLC는 이름이 다음과 같은 로컬 파일을 생성합니다.

ra\_trace\_MAC\_aaabbcccc\_HHMSS.XXX\_timezone\_DayWeek\_Month\_Day\_year.log

5단계. mac 주소 활동의 파일을 수집합니다. ra trace .log를 외부 서버에 복사하거나 화면에 직접 출력을 표시할 수 있습니다. RA 추적 파일의 이름 확인

# dir bootflash: | inc ra\_trace 파일을 외부 서버에 복사합니다.

# more bootflash:ra\_trace\_MAC\_aaaabbbbbcccc\_HHMMSS.XXX\_timezone\_DayWeek\_Month\_Day\_year.log 6단계. 디버그 조건을 제거합니다.

# clear platform condition all

참고: 문제 해결 세션 후에 항상 디버그 조건을 제거해야 합니다.

RA 추적 출력의 출력에서 TSPEC(Traffic Specification) 협상이 발생하며, 이는 8821이 사용자 우선 순위 6으로 트래픽을 표시할 수 있는지, 통화가 설정될 수 있는지 여부를 결정합니다. 대기열 6 사용 을 협상하기 위해 8821은 권한을 요청하는 작업 패킷을 전송합니다.

2019/08/25 18:53:54.510 {wncd\_x\_R0-0}{1}: [ewlc-qos-voice] [18106]: (info): MAC: 0027.902a.ab24 Got action frame from this client. 2019/08/25 18:53:54.510 {wncd\_x\_R0-0}{1}: [ewlc-qos-voice] [18106]: (info): MAC: 0027.902a.ab24

```
Received Action frame with code 0: ADDTS request
2019/08/25 18:53:54.510 {wncd_x_R0-0}{1}: [ewlc-qos-voice] [18106]: (info): MAC: 0027.902a.ab24
Got LBCAC Metrics IE:
2019/08/25 18:53:54.510 {wncd_x_R0-0}{1}: [ewlc-qos-voice] [18106]: (info): MAC: 0027.902a.ab24
ADD TS from mobile slot_id 1 direction = 3
up = 6, tid = 6, upsd = 1, medium_time = 653, TSRSIE: No
2019/08/25 18:53:54.510 {wncd_x_R0-0}{1}: [ewlc-qos-voice] [18106]: (info): MAC: 0027.902a.ab24
U-APSD Power save
패킷 캡처에서:
```

| ► | IE                 | EE 80 | 2.11 Action, Flags:C                                        |  |  |  |  |
|---|--------------------|-------|-------------------------------------------------------------|--|--|--|--|
| ▼ | IE                 | EE 80 | 2.11 wireless LAN                                           |  |  |  |  |
|   | ▼                  | Fixe  | d parameters                                                |  |  |  |  |
|   |                    | Ca    | tegory code: Management Notification (17)                   |  |  |  |  |
|   |                    | Ac    | tion code: Setup request (0x0000)                           |  |  |  |  |
|   | Dialog token: 0x2a |       |                                                             |  |  |  |  |
|   |                    | St    | atus code: Admission accepted (0x0000)                      |  |  |  |  |
|   | ▼                  | Tagg  | ed parameters (84 bytes)                                    |  |  |  |  |
|   |                    | ▼ Ta  | g: Vendor Specific: Microsoft Corp.: WMM/WME: TSPEC Element |  |  |  |  |
|   |                    |       | Tag Number: Vendor Specific (221)                           |  |  |  |  |
|   |                    |       | Tag length: 61                                              |  |  |  |  |
|   |                    |       | OUI: 00:50:f2 (Microsoft Corp.)                             |  |  |  |  |
|   |                    |       | Vendor Specific OUI Type: 2                                 |  |  |  |  |
|   |                    |       | Type: WMM/WME (0x02)                                        |  |  |  |  |
|   |                    |       | WME Subtype: TSPEC Element (2)                              |  |  |  |  |
|   |                    |       | WME Version: 1                                              |  |  |  |  |
|   |                    | ▼     | TS Info: 0x0034ec                                           |  |  |  |  |
|   |                    |       | 0 110. = TID: 6                                             |  |  |  |  |
|   |                    |       | 11 = Direction: Bidirectional link (3)                      |  |  |  |  |
|   |                    |       |                                                             |  |  |  |  |
|   |                    |       |                                                             |  |  |  |  |
|   |                    |       | $0000 \ 0000 \ 00 \00 \ 1 \0 = Reserved: 0x000080$          |  |  |  |  |

WLC는 통화를 할당할 수 있는 충분한 대역폭이 있는지 여부를 결정하며, 그럴 경우 TSPEC 협상을 수락하는 작업 프레임을 전송합니다.

```
2019/08/25 18:53:54.510 {wncd_x_R0-0}{1}: [auth-mgr] [18106]: (info): [0000.0000.0000:unknown]
Session info 0x559e2019/08/25 18:53:54.510 {wncd_x_R0-0}{1}: [ewlc-qos-voice] [18106]: (info):
MAC: 0027.902a.ab24 LBCAC checks for tspec PASSED for ms slot_id 1 bw_req = 653, tot_available
MT for tspecs = 22031 tx_queue_req = 20, current tx queue util = 0
2019/08/25 18:53:54.510 {wncd_x_R0-0}{1}: [ewlc-qos-voice] [18106]: (info): Calls in progress
incremented to 1
2019/08/25 18:53:54.510 {wncd_x_R0-0}{1}: [ewlc-qos-voice] [18106]: (info): allocating voice bw
for client: maxBW = 23437, BW requested = 653, total voice bw alloc = 653
2019/08/25 18:53:54.511 {wncd_x_R0-0}{1}: [ewlc-qos-client] [18106]: (info): MAC: 0027.902a.ab24
Call Accepted for tspec client
2019/08/25 18:53:54.511 {wncd_x_R0-0}{1}: [ewlc-qos-voice] [18106]: (ERR): MAC: 0027.902a.ab24
TCLAS Set Not used for TCLAS of tid=6
2019/08/25 18:53:54.511 {wncd_x_R0-0}{1}: [ewlc-qos-voice] [18106]: (info): Recommended rate
6500kbps:MCS 0 is not operational for radio: 6
2019/08/25 18:53:54.511 {wncd_x_R0-0}{1}: [ewlc-qos-voice] [18106]: (info): Recommended rate
13000kbps:MCS 1 is not operational for radio: 6
2019/08/25 18:53:54.511 {wncd_x_R0-0}{1}: [ewlc-qos-voice] [18106]: (info): Recommended rate
26000kbps:MCS 3 is not operational for radio: 6
2019/08/25 18:53:54.511 {wncd_x_R0-0}{1}: [ewlc-qos-voice] [18106]: (info): MAC: 0027.902a.ab24
```

```
Sending Successful ADD TS resp to mobile slot_id 1
2019/08/25 18:53:54.511 {wncd_x_R0-0}{1}: [ewlc-qos-voice] [18106]: (info): MAC: 0027.902a.ab24
Build ADD TS slot:1, tid:6, user_priority:6, upsd_enable:1, dir:3,bandwidth:653, avail_bw:0,
inactive_timer:0, tsm_req_id:0
2019/08/25 18:53:54.511 {wncd_x_R0-0}{1}: [ewlc-qos-voice] [18106]: (info): MAC: a023.9f86.52c0
send qos ADD TS payload to AP
패킷캡처에서:
```

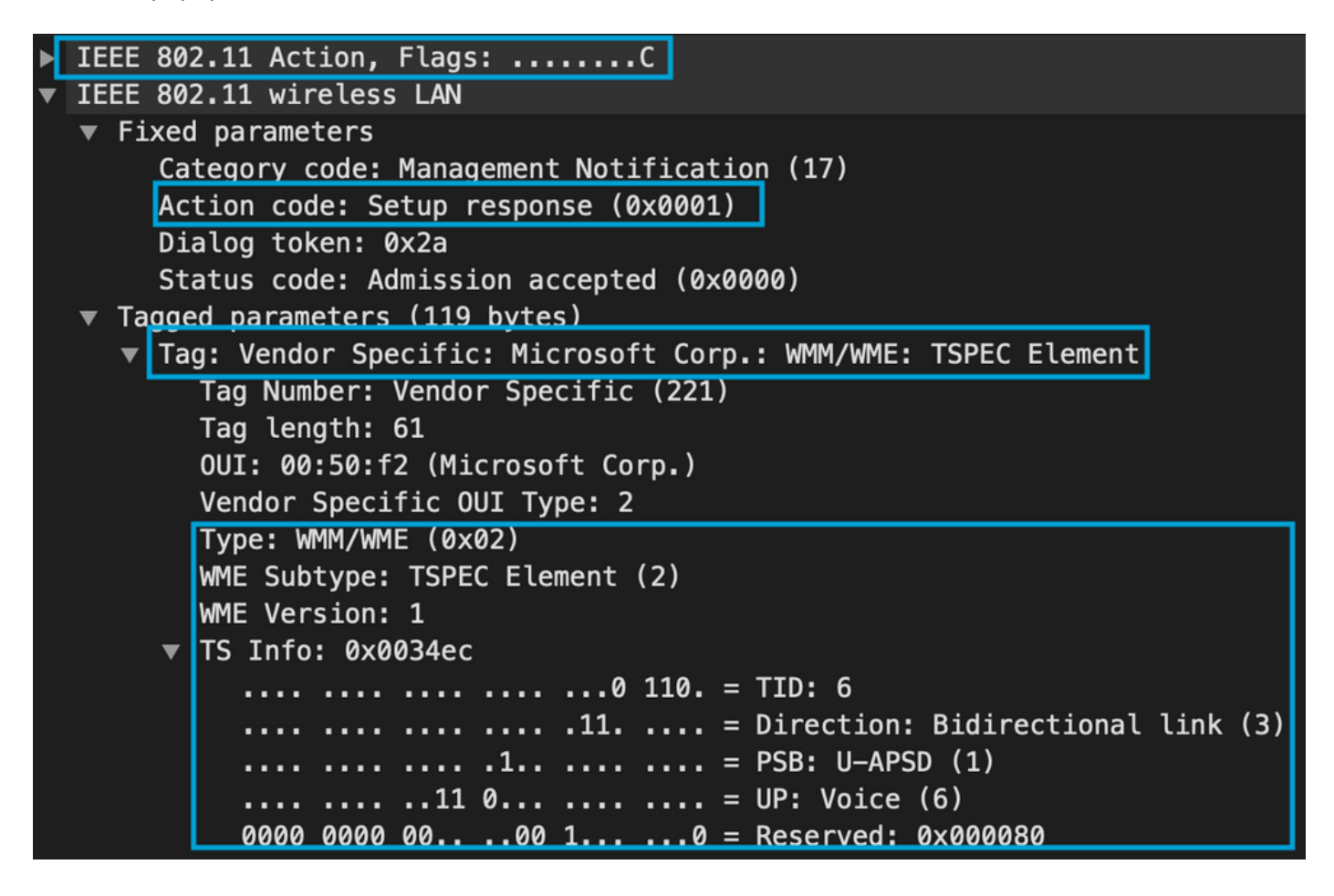

그 후에는 통화 관리자와 함께 SIP를 통해 통화가 설정되고 RTP 트래픽이 전달됩니다.

| Time            | Source        | Destination   | Transmitter address | Receiver address  | Protocol | Info                                                  |
|-----------------|---------------|---------------|---------------------|-------------------|----------|-------------------------------------------------------|
| 16:11:41.860804 | 172.16.78.64  | 172.16.56.109 | 00:27:90:2a:ab:24   | a0:23:9f:86:52:cf | SIP/SDP  | Request: INVITE sip:181@172.16.56.109;user=phone      |
| 16:11:41.864384 | 172.16.56.109 | 172.16.78.64  | a0:23:9f:86:52:cf   | 00:27:90:2a:ab:24 | SIP      | Status: 100 Trying                                    |
| 16:11:42.529759 | 172.16.56.109 | 172.16.78.64  | a0:23:9f:86:52:cf   | 00:27:90:2a:ab:24 | SIP      | Status: 180 Ringing                                   |
| 16:11:47.581067 | 172.16.56.109 | 172.16.78.64  | a0:23:9f:86:52:cf   | 00:27:90:2a:ab:24 | SIP/SDP  | Status: 200 OK                                        |
| 16:11:47.594494 | 172.16.78.64  | 172.16.56.109 | 00:27:90:2a:ab:24   | a0:23:9f:86:52:cf | SIP      | Request: ACK sip:181@172.16.56.109:5060;transport=tcp |
|                 |               |               |                     |                   |          |                                                       |

RTP 패킷:

| 16:11:47.700968 | 172.16.78.65 | 172.16.78.64 | 00:eb:d5:db:00:d6 | a0:23:9f:86:52:cf | RTP |
|-----------------|--------------|--------------|-------------------|-------------------|-----|
| 16:11:47.701470 | 172.16.78.65 | 172.16.78.64 | a0:23:9f:86:52:cf | 00:27:90:2a:ab:24 | RTP |
| 16:11:47.717783 | 172.16.78.65 | 172.16.78.64 | 00:eb:d5:db:00:d6 | a0:23:9f:86:52:cf | RTP |
| 16:11:47.718528 | 172.16.78.65 | 172.16.78.64 | a0:23:9f:86:52:cf | 00:27:90:2a:ab:24 | RTP |
| 16:11:47.730826 | 172.16.78.65 | 172.16.78.64 | 00:eb:d5:db:00:d6 | a0:23:9f:86:52:cf | RTP |
| 16:11:47.731395 | 172.16.78.65 | 172.16.78.64 | a0:23:9f:86:52:cf | 00:27:90:2a:ab:24 | RTP |
| 16:11:47.751602 | 172.16.78.65 | 172.16.78.64 | 00:eb:d5:db:00:d6 | a0:23:9f:86:52:cf | RTP |
| 16:11:47.752316 | 172.16.78.65 | 172.16.78.64 | a0:23:9f:86:52:cf | 00:27:90:2a:ab:24 | RTP |
| 16:11:47.766859 | 172.16.78.64 | 172.16.78.65 | 00:27:90:2a:ab:24 | a0:23:9f:86:52:cf | RTP |
| 16:11:47.776488 | 172.16.78.65 | 172.16.78.64 | 00:eb:d5:db:00:d6 | a0:23:9f:86:52:cf | RTP |

그런 다음 8821은 통화가 종료되었음을 통화 관리자에게 알리고, 대기열 6을 더 이상 사용하지 않 는 WLC에 다른 작업 프레임을 전송하여 알립니다. 2019/08/25 18:54:08.510 {wncd\_x\_R0-0}{1}: [ewlc-qos-voice] [18106]: (info): MAC: 0027.902a.ab24 Got action frame from this client. 2019/08/25 18:54:08.510 {wncd\_x\_R0-0}{1}: [ewlc-qos-voice] [18106]: (info): MAC: 0027.902a.ab24 Received Action frame with code 2: DELTS request 2019/08/25 18:54:08.510 {wncd\_x\_R0-0}{1}: [ewlc-qos-voice] [18106]: (info): MAC: 0027.902a.ab24 DEL TS from mobile slot\_id lup = 6, tid = 6, bw deleted = 653 2019/08/25 18:54:08.510 {wncd\_x\_R0-0}{1}: [ewlc-qos-voice] [18106]: (info): MAC: 0027.902a.ab24 Call Terminated for tspec client 2019/08/25 18:54:08.510 {wncd\_x\_R0-0}{1}: [ewlc-qos-voice] [18106]: (info): MAC: 0027.902a.ab24 Calls in progress - 1, Roam calls in progress - 0 2019/08/25 18:54:08.510 {wncd\_x\_R0-0}{1}: [ewlc-qos-voice] [18106]: (info): MAC: 0027.902a.ab24 Build DELETE TS slot:1 tid:6 up:6 upsd\_enable:1 avail\_bw: 0 2019/08/25 18:54:08.510 {wncd\_x\_R0-0}{1}: [ewlc-qos-voice] [18106]: (info): MAC: a023.9f86.52c0 send qos DELETE TS payload to AP

### SIP 종료 및 작업 프레임:

| N   | D. ^                                                                                                    | Time                                                                                         | Source         | Destination    | Transmitter address | Receiver address  | Protocol | Info                                                               |  |  |  |
|-----|----------------------------------------------------------------------------------------------------|----------------------------------------------------------------------------------------------|----------------|----------------|---------------------|-------------------|----------|--------------------------------------------------------------------|--|--|--|
| T   | 7260                                                                                                    | 16:11:54.400738                                                                              | 172.16.78.64   | 172.16.56.109  | 00:27:90:2a:ab:24   | a0:23:9f:86:52:cf | SIP      | Request: NOTIFY sip:100@172.16.56.109                              |  |  |  |
| 1   | 7266                                                                                                    | 16:11:54.407572                                                                              | 172.16.56.109  | 172.16.78.64   | a0:23:9f:86:52:cf   | 00:27:90:2a:ab:24 | SIP      | Status: 200 OK                                                     |  |  |  |
|     | 7268                                                                                                    | 16:11:54.409575                                                                              | 172.16.78.64   | 172.16.56.109  | 00:27:90:2a:ab:24   | a0:23:9f:86:52:cf | SIP      | Request: BYE sip:181@172.16.56.109:5060;transport=tcp              |  |  |  |
| 1   | 7283                                                                                                    | 16:11:54.428215                                                                              | 172.16.56.109  | 172.16.78.64   | a0:23:9f:86:52:cf   | 00:27:90:2a:ab:24 | SIP      | Status: 200 OK                                                     |  |  |  |
|     | 7285                                                                                                    | 16:11:54.431823                                                                              | 172.16.78.64   | 172.16.56.109  | 00:27:90:2a:ab:24   | a0:23:9f:86:52:cf | TCP      | 51254 → 5060 [ACK] Seq=14915 Ack=7435 Win=39736 Len=0 TSval=443233 |  |  |  |
| Î   | 7340                                                                                                    | 16:11:54.503030                                                                              | Cisco_2a:ab:24 | Cisco_86:52:cf | 00:27:90:2a:ab:24   | a0:23:9f:86:52:cf | 802.11   | Action, SN=3087, FN=0, Flags=PC                                    |  |  |  |
| × * | <pre>&gt; IEEE 802.11 Action, Flags:PC<br/>y IEEE 802.11 wireless LAN</pre>                                                                                                    |                                                                                              |                |                |                     |                   |          |                                                                    |  |  |  |
|     | Fixed parameters<br>Category code: Management Notification (17)<br>Action code: Teardown (0x0002)<br>Dialog token: 0x00<br>Status code: Admission accepted (0x0000)<br>* Tagged parameters (63 bytes) |                                                                                              |                |                |                     |                   |          |                                                                    |  |  |  |
| _   | <u></u>                                                                                                    | a aq: vendor specific: Microsoft Coro.: www.www.sect.com.com.com.com.com.com.com.com.com.com |                |                |                     |                   |          |                                                                    |  |  |  |